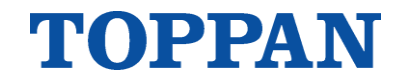

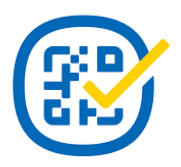

# 【ありがっさまポイント】 モニターユーザアプリ(地域Pay) ログイン方法・ポイントの使い方

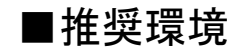

- iOS13以降
- Android 8以降

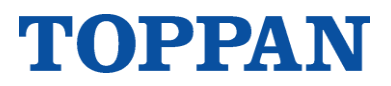

画面説明 地域Pay 最初に新規登録を行う必要があります。 携帯電話番号 **E** 入力不要 パスワード Θ \*既に上記アプリのアカウント登録済の場合 携帯電話番号、パスワードでログインします。 新規登録 最初に「新規登録」を押す パスワードを忘れた場合

1

| < 利用規約                                                                                                    | 画面説明                               |
|----------------------------------------------------------------------------------------------------|------------------------------------|
| 「地域Pay」利用規約<br>この利用規約(以下「本規約」といいます)<br>は、凸版印刷株式会社(以下「当社」といいま<br>す)が提供する「地域Pay」(第1条第1号に定義<br>するものをいい、以下「本サービス」といいま<br>す)の利用に関する条件を、本ササービスの利用<br>者(以下「利用者」といいます)と当社との間<br>で定めるものです。利用者は、本規約に同意す<br>ることによって本サービスを利用することがで<br>き、利用者が本サービスを利用するためのアプ<br>リケーションをスマートフォンその他の情報端<br>末にダウンロードし本規約への同意手続を行っ<br>た時点で、本規約に同意したとみなされ、かつ<br>利用者と当社との間で本サービスにかかる利用<br>契約が成立したものとみなされます。 | 地域Payサービスの利用規約です。<br>規約の内容を確認ください。 |
| <ul> <li>第1条(定義)</li> <li>本規約では、以下の用語を使用します。</li> <li>① 「本サービス」とは、当社が「地域Pay」の<br/>名称で運営し提供する、スマートフォン向けア<br/>フリケーションを利用した決済管理及びボイン<br/>ト管理サービスをいいます。</li> <li>② 「利用希望者」とは、本サービスの利用を希<br/>望する者をいいます。</li> <li>③ 「登録利用者」とは、本サービスの利用者登録が完了した利用者をいいます。</li> <li>④ 「ID」とは、本サービスを提供するために当<br/>社が利用者に対して固有に付与する文字列をい<br/>います。</li> </ul>                                         | 規約を読み、「同意して続ける」を押す                 |

| <          | アカウント       | 作成           |    |      |
|------------|-------------|--------------|----|------|
| 基本情報<br>入力 | 認証コード<br>入力 | ユーザー<br>情報入力 | 確認 | 作成完了 |
| 携帯電調       | 話番号         |              |    |      |
|            |             |              |    |      |
| メール:       | アドレス        |              |    |      |
|            |             |              |    |      |
| パスワ・       | <b>-</b> ド  |              |    |      |
|            |             |              |    | 0    |
| パスワー       | ード(確認用)     |              |    |      |
|            |             |              |    | 0    |
|            |             |              |    |      |
|            |             |              |    |      |
|            |             |              |    |      |

| 項目      | 説明                                                                                                    |  |  |
|---------|----------------------------------------------------------------------------------------------------|--|--|
| 携帯電話番号  | <ul> <li>入力上限文字数は11桁(ハイフン不要)。</li> <li>半角数字のみ入力可。</li> </ul>                                                          |  |  |
| メールアドレス | <ul> <li>「@」より前の入力上限文字数は25文字。</li> <li>「@」より後ろの入力上限文字数は設定なし。</li> <li>半角英数字のみ入力可。</li> <li>「@」直前の「.」は入力不可。</li> </ul> |  |  |
| パスワード   | 入力規則は下記の通り。<br>• 入力文字数は8文字以上、16文字以下。<br>• 半角数字は入力必須。<br>• 半角英字は大文字、小文字両方入力可。<br>• 記号は入力可。                             |  |  |

#### ・申請時の携帯番号

- あなたのメールアドレス
- ・自ら設定するパスワード を入力
   ⇒次へを押す

## エラー画面が英文表示されても OKを押して進める

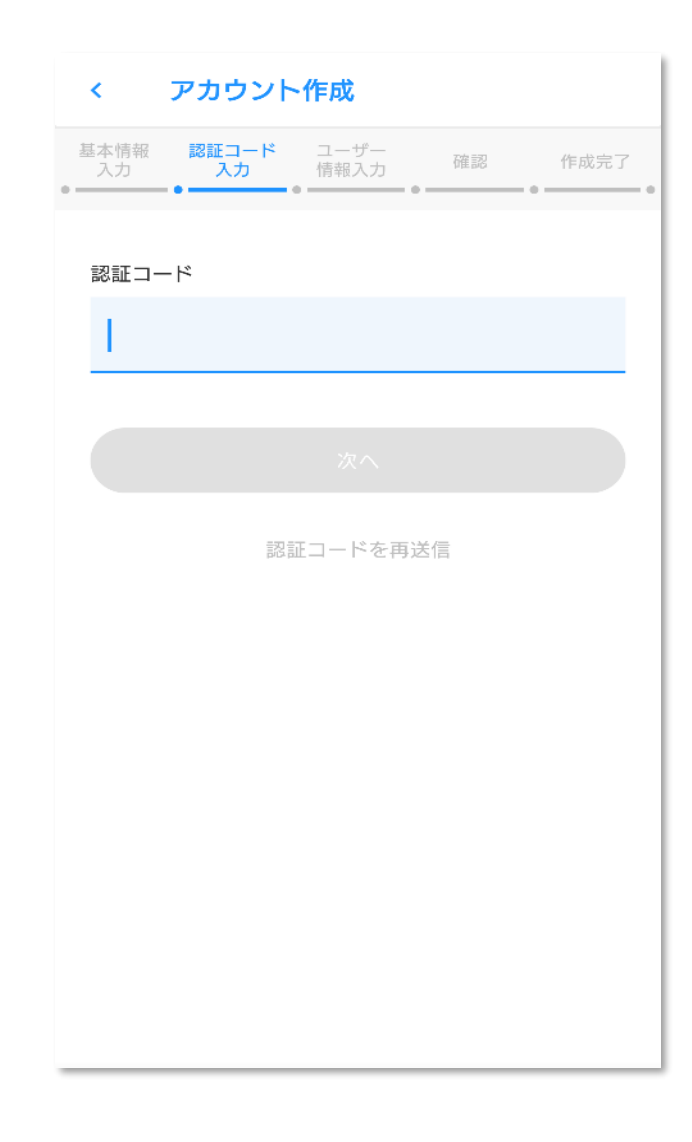

#### 画面説明

認証コード入力画面です。 前の画面(基本情報入力画面)で設定した携帯電話番号宛に 数字6桁の認証コードが送信されますので該当のコード値を入力します。

キャリアがSoftbankの場合のみSMSの送信元番号として 5桁の企業コード[243063]が表示されます。 こちらは認証コードではございませんのでご注意ください。

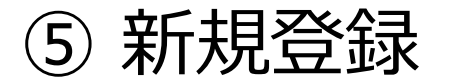

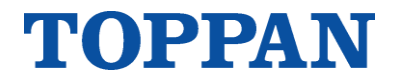

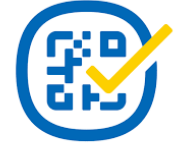

# スマホのアプリを再度立ち上げる (\* 一部のスマートフォン)

#### 画面説明

#### ユーザ情報入力画面です。

| 項目       | 説明                                                                                                    |
|----------|----------------------------------------------------------------------------------------------------|
| 郵便番号(任意) | <ul> <li>入力上限文字数は7桁(ハイフン不要)</li> <li>半角数字のみ入力可</li> </ul>                                                                                                    |
| 秘密の質問    | <ul> <li>下記のどれかをプルダウンより選択</li> <li>母または父の旧姓は?</li> <li>卒業した中学校名は?</li> <li>好きな食べ物は?</li> <li>ペットの名前は?</li> <li>初めて飛行機で行った場所は?</li> <li>中学時代の所属クラブは?</li> <li>祖父の下の名前は?</li> </ul> |
| 秘密の質問の答え | <ul> <li>入力上限文字数は15桁</li> <li>全角(漢字・ひらがな・カタカナ)</li> <li>半角英数字のみ入力可</li> </ul>                                                                                                    |

| <del>ر</del> > | アカウント       | ·作成          |    |      |
|----------------|-------------|--------------|----|------|
| 基本情報<br>入力     | 認証コード<br>入力 | ユーザー<br>情報入力 | 確認 | 作成完了 |
| 郵便番号(1         | 任意)         |              |    |      |
|                |             |              |    |      |
| 秘密の質問          | 5           |              |    |      |
| 母また            | こは父の旧       | 1姓は?         |    | -    |
| 秘密の質問          | 間の答え        |              |    |      |
|                |             |              |    |      |
|                |             |              |    |      |
|                |             |              |    |      |
|                |             |              |    |      |
|                |             |              |    |      |
|                |             |              |    |      |
|                |             |              |    |      |
|                |             |              |    |      |

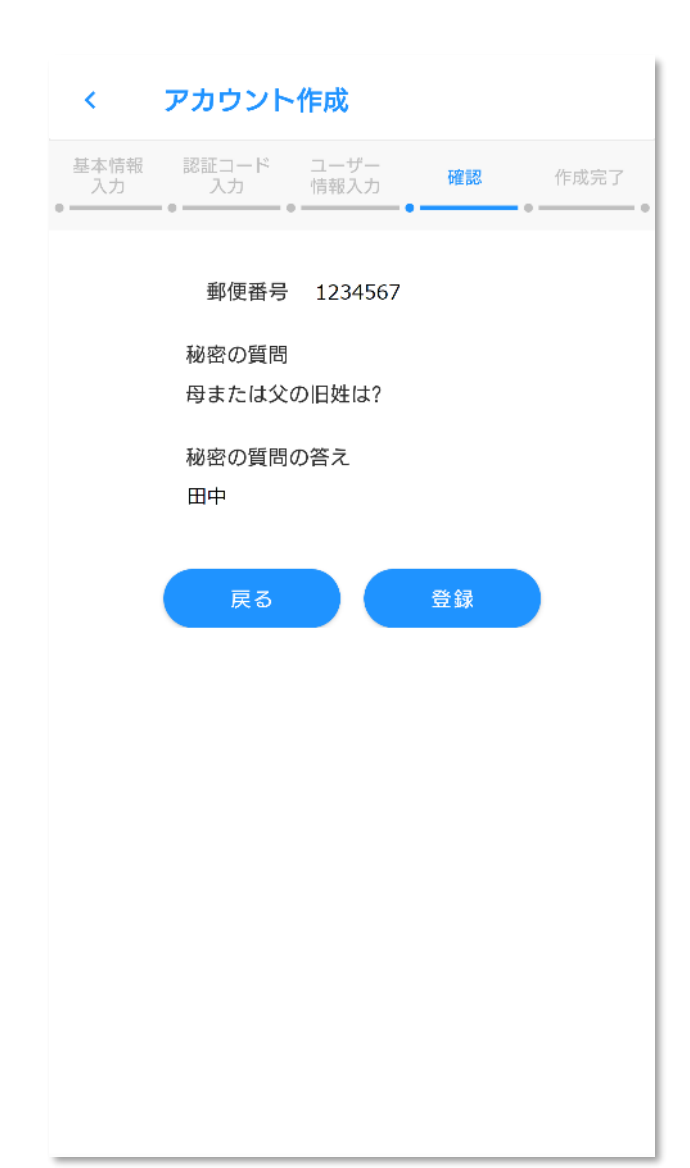

前の画面(ユーザ情報入力画面)の入力内容の確認画面です。

|            | アカウント       | ~作成          |      |      |
|------------|-------------|--------------|------|------|
| 基本情報<br>入力 | 認証コード<br>入力 | ユーザー<br>情報入力 | 確認   | 作成完了 |
|            |             |              |      |      |
|            |             |              |      |      |
|            | ZX 43.4     | 《ウフレキリ       |      |      |
|            | 豆球人         | か元 」 しま      | U/20 |      |
|            |             |              |      |      |
|            |             | ホームへ         |      |      |
|            |             |              |      |      |
|            |             |              |      |      |
|            |             |              |      |      |
|            |             |              |      |      |
|            |             |              |      |      |
|            |             |              |      |      |
|            |             |              |      |      |

新規アカウント作成完了のお知らせ画面です。 "ホームへ"をタップすると④ホームに遷移します。

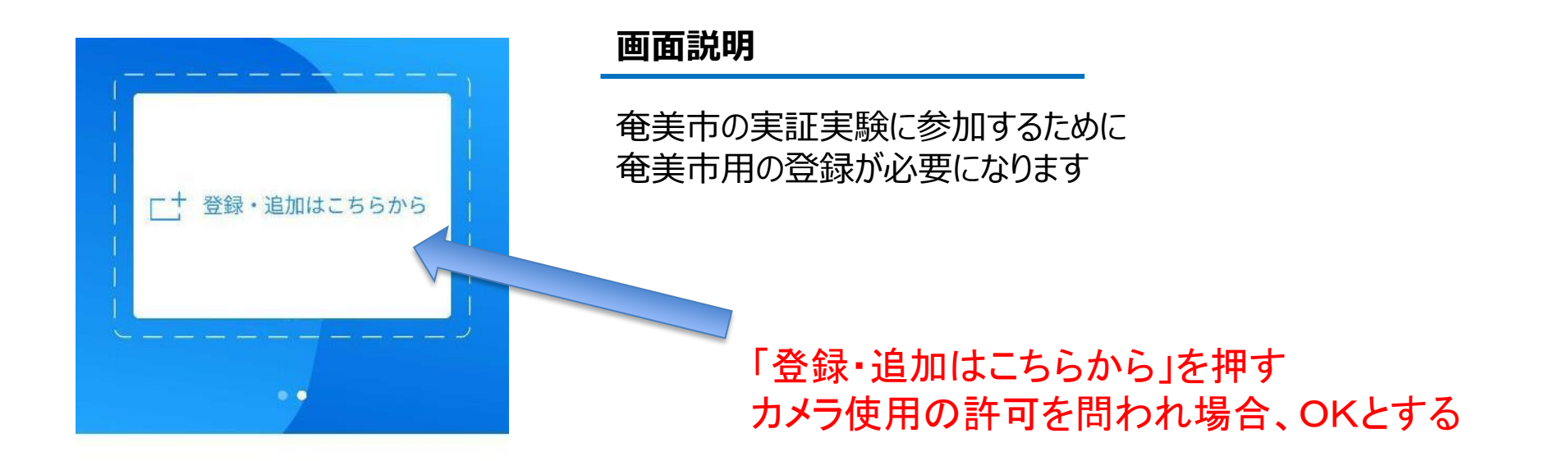

登録・追加後に 残高情報が表示されます。

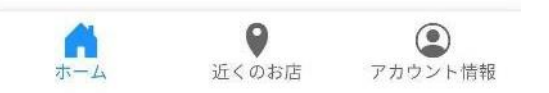

TOPPAN

⑨ 新規カード登録

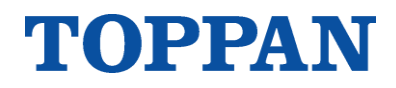

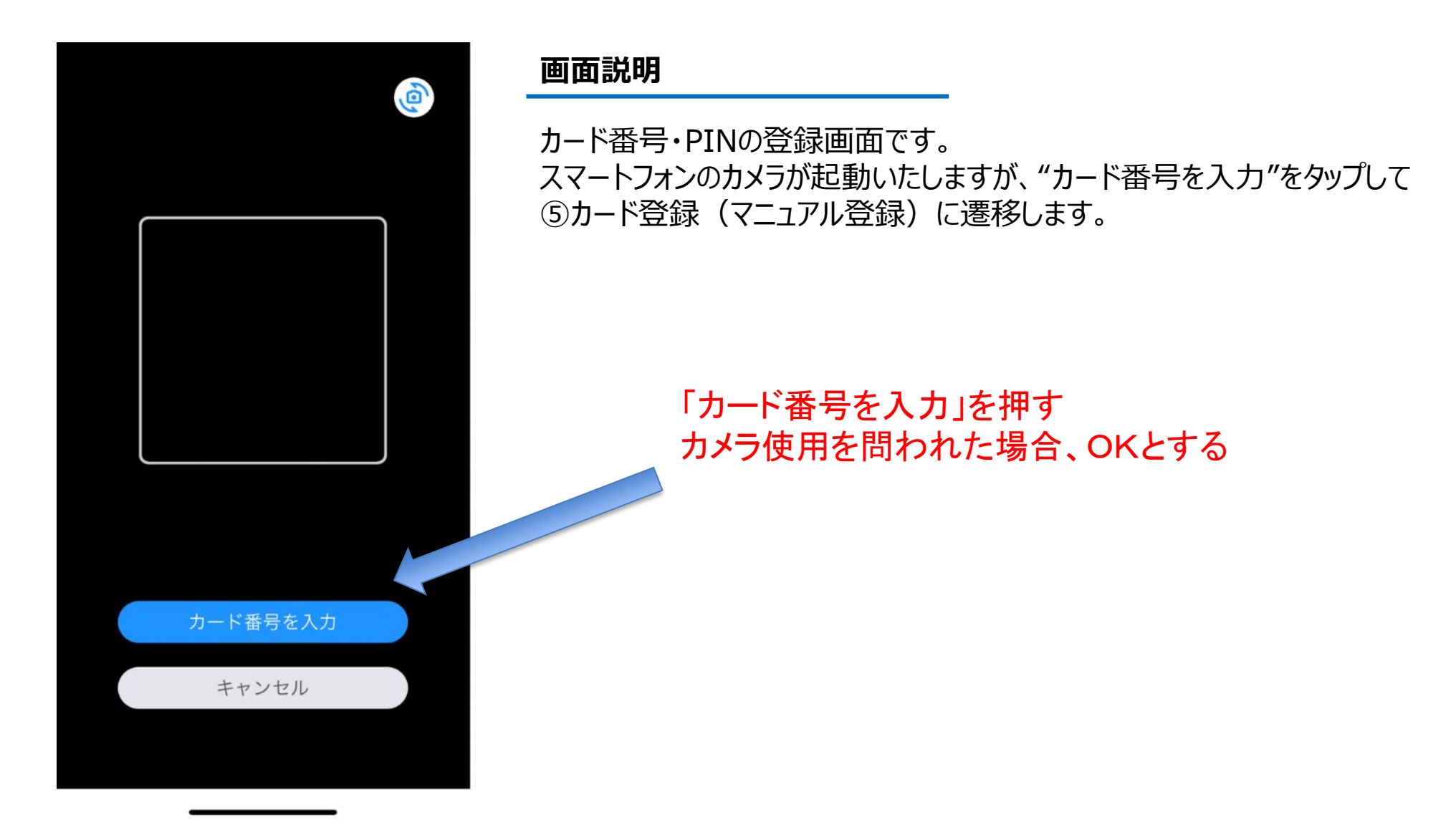

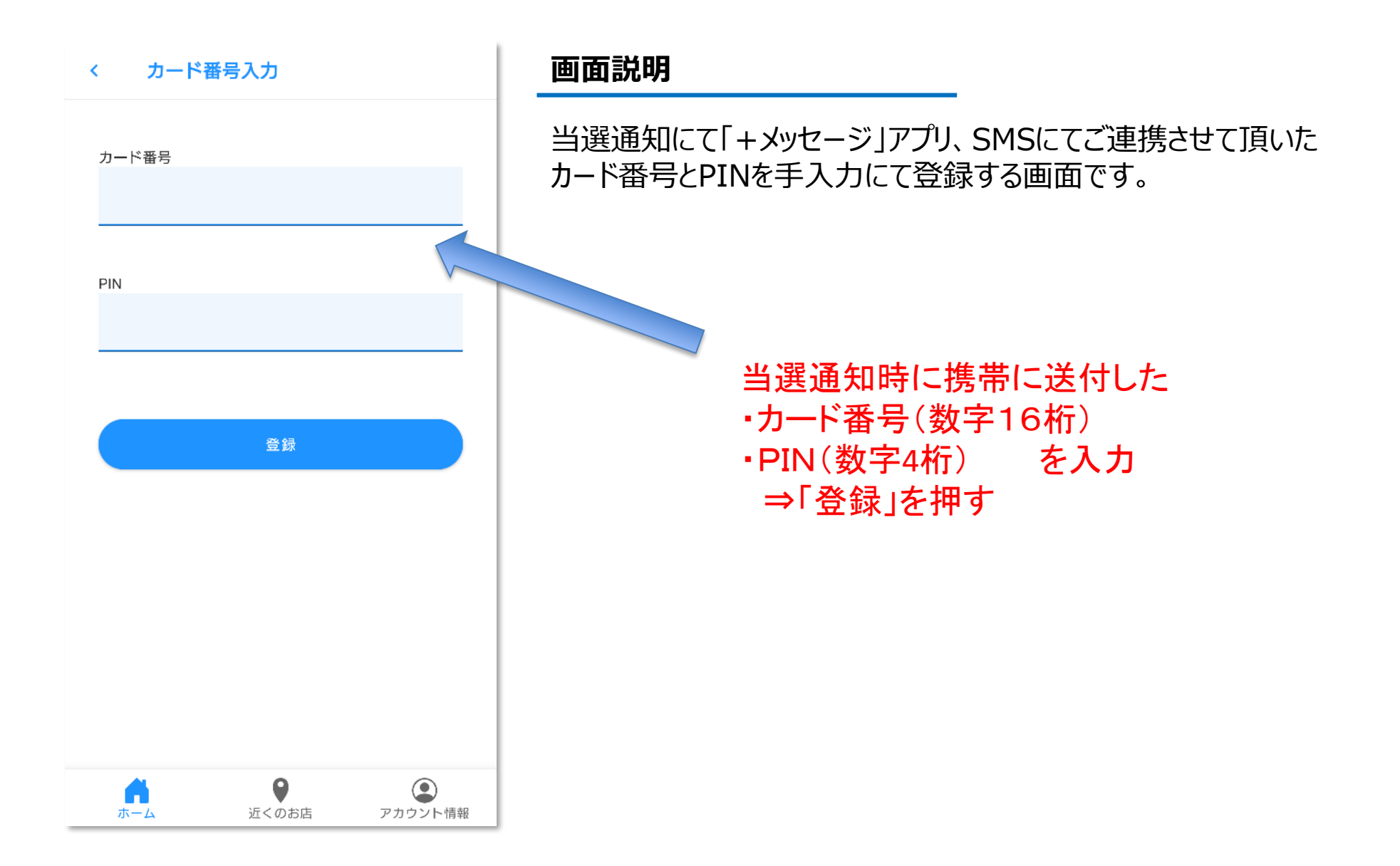

TOPPAN

① ホーム (カード登録済)

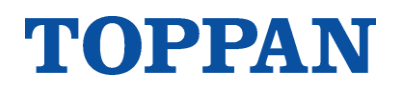

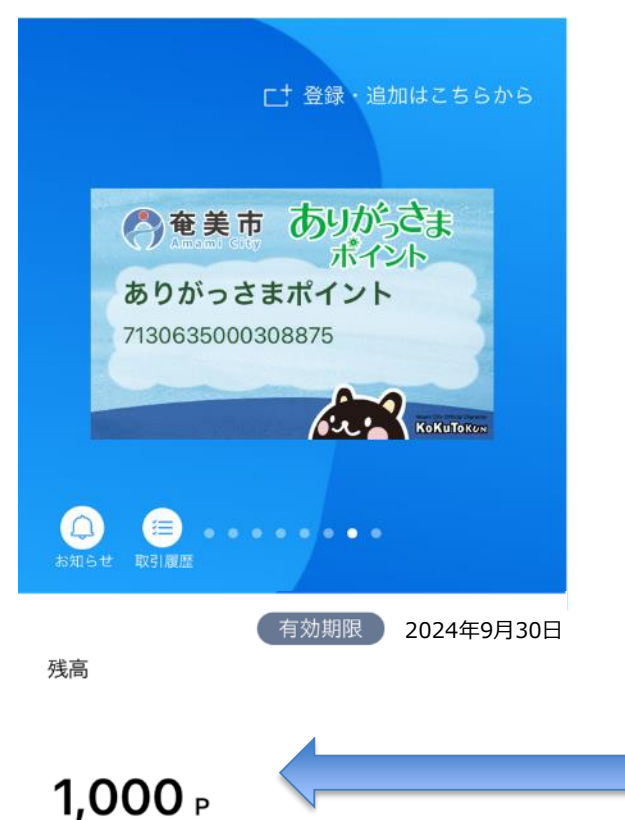

カード登録後のホーム画面です。

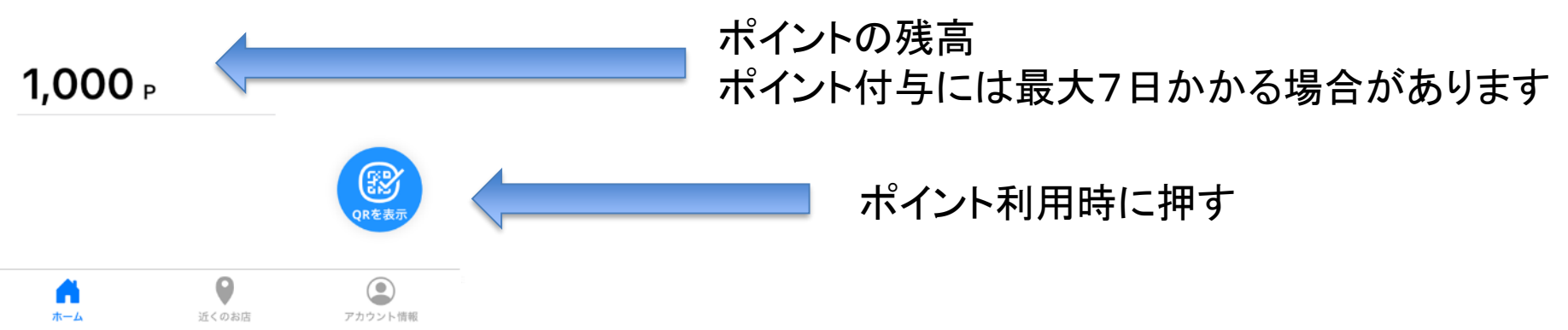

12 ポイント利用へ

TOPPAN

初期登録が完了しました スマートフォンに下記のアイコンがある事を確認ください。

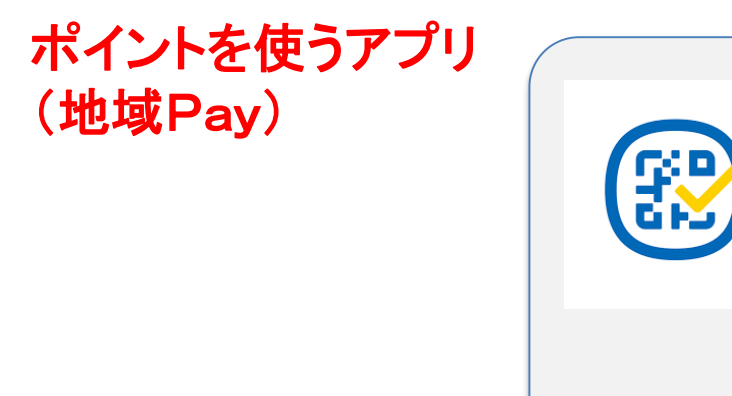

次ページよりポイント利用の説明となります。

|                                                                     | 画面説明                   |
|---------------------------------------------------------------------|------------------------|
| □+ 登録・追加はこちらから                                                      |                        |
| ▲奄美市 ありがっさま                                                         |                        |
| ボイント<br>ありがっさまポイント<br>7130635000308875                              |                        |
| KoKuTonow                                                           |                        |
|                                                                     | ポイントの残高                |
| 有効期限 2024年9月30日<br>残高                                               | ポイント付与には最大7日かかる場合があります |
| 1,000 ₽                                                             |                        |
| QRを表示                                                               | ポイント利用時に押す             |
| ホーム         ●         ●           ホーム         近くのお店         アカウント情報 |                        |

**TOPPAN** 

⑭ ポイント利用(スキャン支払)

# ポイント利用時に押すと

# 画面説明 スキャン支払い < コード スキャン 0 手入力

ポイント支払い画面です。 加盟店の店頭に設置されているPOPのQRコードをスキャンすると、 ⑯のポイント利用に移動します。

QRコードをスキャンできない場合などは、"手入力"をタップして ⑤のポイント利用(手入力)に移動します。

## お店のQRコードをスキャンする

\*QRコードの読取りが不可能な場合 「手入力」を押す

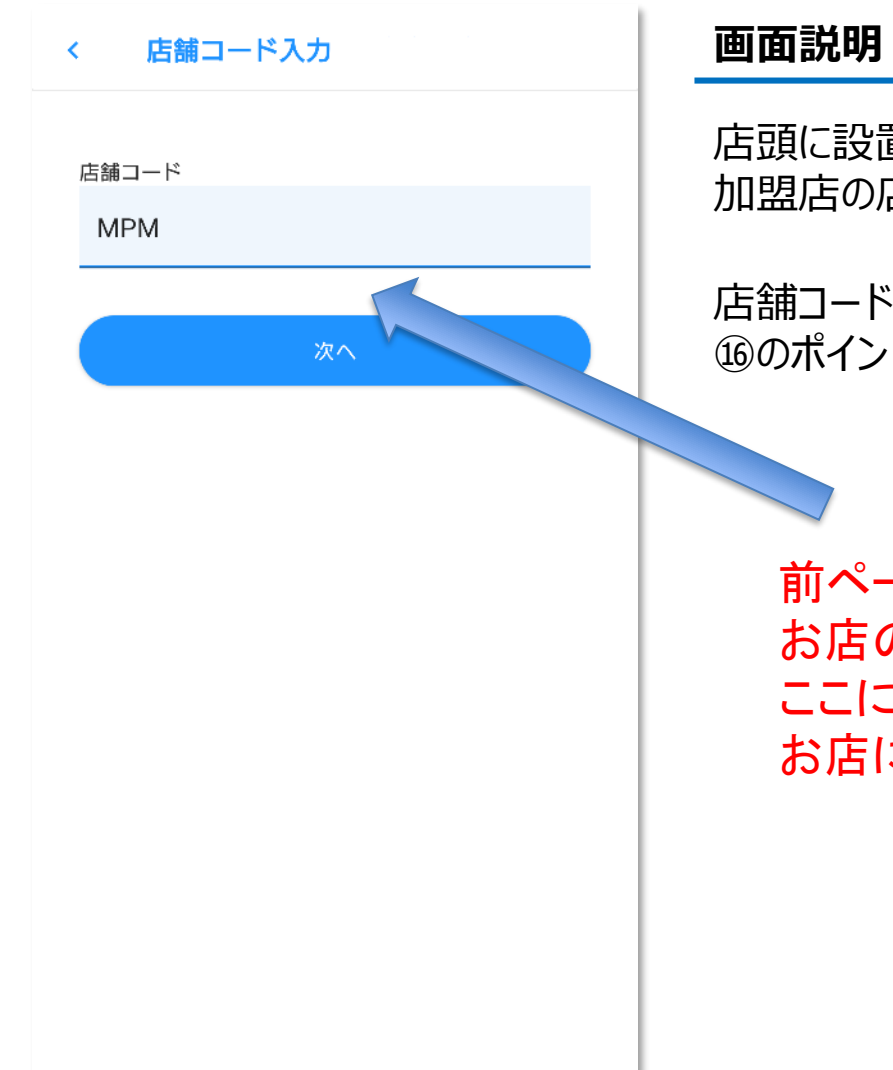

店頭に設置されているQRコードをスキャンできない場合などに、 加盟店の店舗コードを手入力する画面です。

店舗コードの入力後、"次へ"をタップすると 追のポイント利用 に移動します。

前ページで、 お店のQRコードを読取ることができなかったときは ここにMPMxxxxxx(店舗コード:数字6桁)を お店に確認のうえ入力する

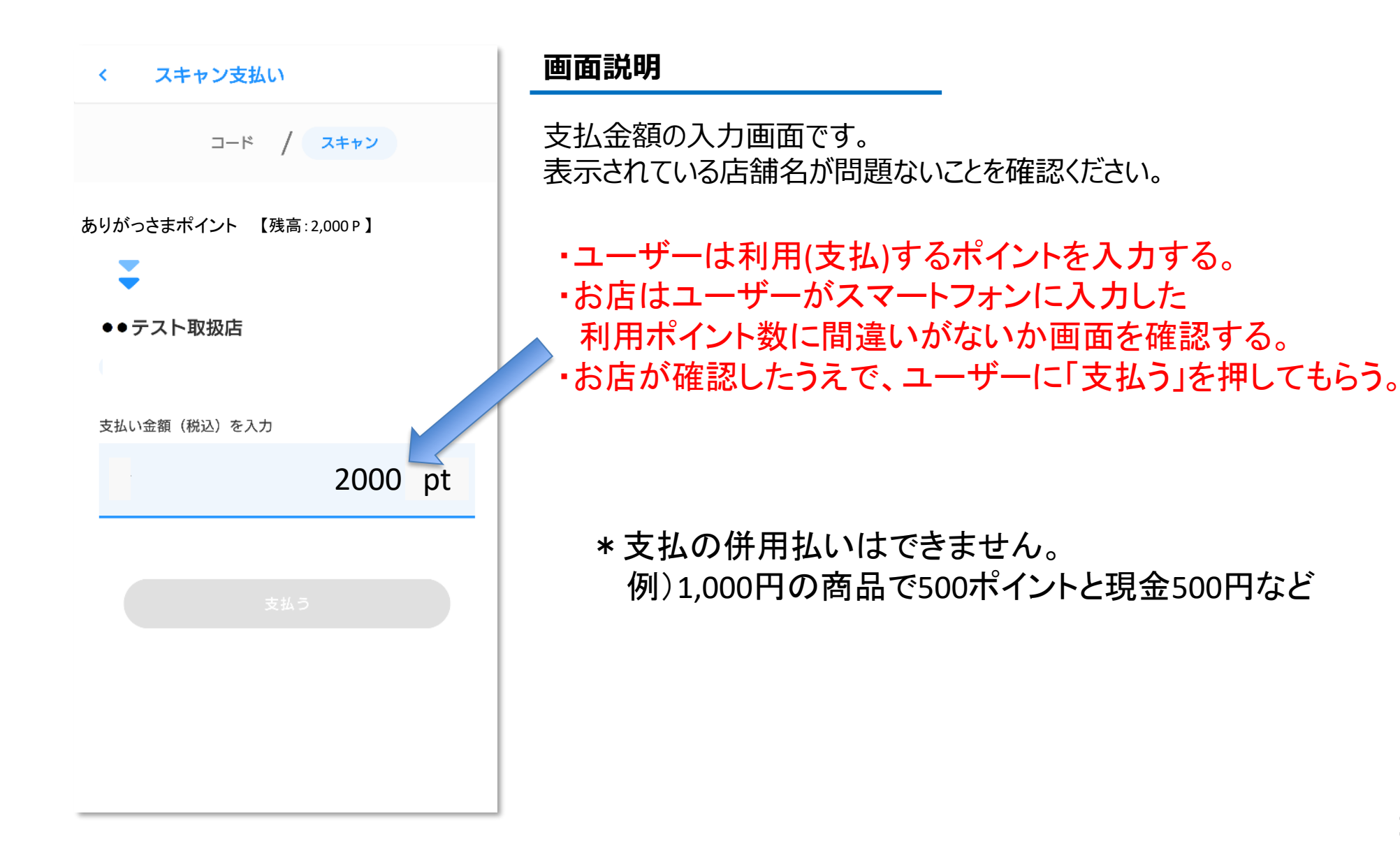

① ポイント利用(支払完了)

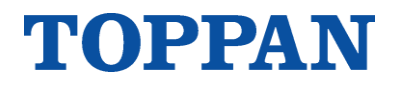

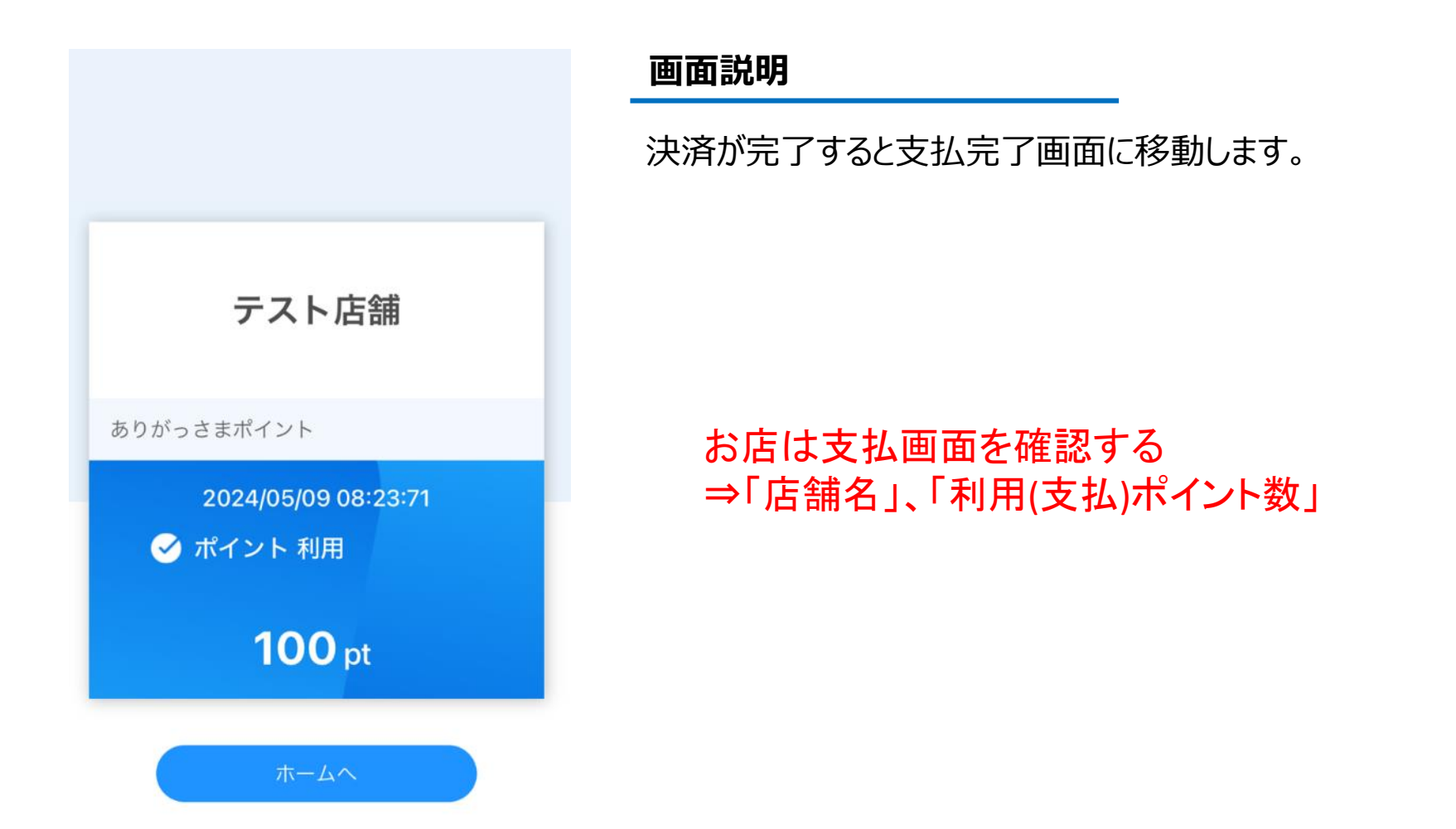